Secretaria Nacional de Renda de Cidadania – Senarc Nº 348 • 10 de janeiro de 2013

# Dados da gestão do Programa Bolsa Família (PBF) devem ser atualizados no SIGPBF

Todos os municípios que tiveram mudança de prefeitos e gestores municipais do PBF em virtude das eleições de 2012 devem atualizar os dados no Sistema de Gestão do Programa Bolsa Família - SIGPBF. As orientações para esta ação foram divulgadas na Instrução Operacional 57, publicada no dia 8 de janeiro de 2013.

# 1. Para substituição conjunta de Prefeito(a) e Gestor Municipal

Quando ocorrer a substituição de Prefeito(a) e Gestor Municipal, a solicitação de mudança pode ser efetuada em conjunto tanto por meio do acesso público, sem a necessidade de login e senha de acesso ao SIGPBF, como por usuários que possuem *login* e senha de acesso ao Sistema.

Para isso, acesse o Sistema http://www.mds.gov.br/sistemagestaobolsafamilia e efetue a alteração das informações na tela "Solicitação de Mudança" que pode ser acessada das seguintes formas:

a. Clicar em Estados e Municípios > Municípios, escolher a opção Informações dos Municípios. Nesta opção, será exibida a tela "Pesquisar Municípios", onde deve ser preenchido pelo menos um campo para realizar a pesquisa. Em seguida, clicar em pesquisar. Ao localizar o município, clique no ícone de "Ações". Serão exibidas as abas de dados dos municípios. Escolha a aba "Dados da Gestão" e clique no botão solicitar alteração do gestor municipal do pbf na parte inferior direita da tela.

| Besenvolvimento Social<br>Ministério do Desenvolvimento Social e Comba                                          | te à Fome                                                          | Destaques do Governo 🔍                                                                                                  |
|----------------------------------------------------------------------------------------------------|--------------------------------------------------------------------|----------------------------------------------------------------------------------------------------|
| anisa familia                                                                                                   | SIGPBF<br>Sistema de Gestão do Programa Bolsa Família              | Brasilia, 8 de Janeiro de 2013                                                                                          |
|                                                                                                    |                                                                    | Login   Mapa do Site   Acessibilidade   Fale conosco                                                                    |
| Estados e Municípios                                                                                            |                                                                    |                                                                                                    |
| Municípios                                                                                                    | Informações dos Municípios                                         |                                                                                                    |
| Estados                                                                                                    | Solicitar Alteração do Gestor Municipal do PBF                     |                                                                                                    |
| Com o objetivo de aperfeiçoar e integrar a gestão de se<br>Tecnologia do MDS, desenvolveu o Sistema de Gestão d | Consultar Mudança de Gestor Municipal<br>Consultar Termo de Adesão | de Cidadania (Senarc), em conjunto com o Departamento de<br>aplicação online, com entrada única, segura e icentificada. |

O SIGPBF será ampliado, gradualmente, com a incorporação e disponibilização de novos módulos para apoiar os processos de gestão do Cadastro Único, da relação com

Figura 1: Tela inicial de acesso ao SIGPBF com perfil público, selecionando a opção "Informações de Municípios"

b. Clicar em Estados e Municípios > Municípios, escolher a opção Solicitar Alteração do Gestor Municipal do PBF.

| Desenvolvimento Social Ministério do Desenvolvimento Social e Combate                                           | e à Fome                                                                     |                                                            | Destaques do Governo                                              |
|----------------------------------------------------------------------------------------------------|------------------------------------------------------------------------------|------------------------------------------------------------|-------------------------------------------------------------------|
| Roisa Familia                                                                                                   | SIGPBF<br>Sistema de Gestão do Programa Bolsa Família                        |                                                            | Brasília, 8 de Janeiro de 2013                                    |
| stados e Municípios                                                                                             |                                                                              | Login   Mapa do Site                                       | Acessibilidade   Fale conosco                                     |
| Municipios<br>Estados                                                                                           | Informações dos Municípios<br>Solicitar Alteração do Gestor Municipal do PBF |                                                            |                                                                   |
| Com o objetivo de aperfeiçoar e integrar a gestão de se<br>Tecnologia do MDS, desenvolveu o Sistema de Gestão ( | Consultar Mudança de Gestor Municipal<br>Consultar Termo de Adesão           | de Cidadania (Senarc), em<br>splicação online, com entrada | conjunto com o Departamento de<br>a única, segura e identificada. |

Figura 2: Tela inicial de acesso ao SIGPBF com perfil público, selecionando a opção **"Solicitar a Alteração do Gestor Municipal do PBF**"

Em ambos os casos, será possível acessar a tela "Solicitação de Mudança":

| citação de Mudan                    | ca d                     |                   |                        |
|-------------------------------------|--------------------------|-------------------|------------------------|
| Dados do Órgã                       | o responsável pelo PBF   |                   |                        |
| UF *                                | Selecione 💌              | Município *       | Selecione 💌            |
| Órgão<br>Responsável *<br>Titular * | Selecione                |                   |                        |
| Endereço *                          |                          | Número *          |                        |
| Complemento                         |                          |                   |                        |
| Bairro *                            |                          | CEP *             |                        |
| Telefone 1 *                        |                          | Telefone 2        |                        |
| Fax                                 |                          |                   |                        |
| E-Mail *                            |                          |                   |                        |
| Dados do Gesto                      | or do PBF                |                   |                        |
| 🔲 Mesmo nome                        | do Titular do Órgão      |                   |                        |
| Nome Gestor *                       |                          | CPF *             |                        |
| RG *                                |                          | Órgão Expedidor * |                        |
| Escolaridade *                      | Selecione                | Sexo *            | 💿 Masculino 💿 Feminino |
| Mesmo ender                         | eço do Órgão Responsável |                   |                        |
| Endereço *                          |                          | Número *          |                        |
| Complemento                         |                          |                   |                        |
| Bairro *                            |                          | UF *              | 💌                      |
| CEP *                               |                          | Cidade *          | 💌                      |
| Telefone *                          |                          | Fax               |                        |
| Celular                             |                          |                   |                        |
| E-Mail *                            |                          |                   |                        |
| Dados do Prefe                      | eito                     |                   |                        |
| Nome *                              |                          | CPF *             |                        |
| RG *                                |                          | Órgão Expedidor * |                        |
| E Mail +                            |                          |                   |                        |

Figura 3: tela "Solicitação de Mudança"

É necessário preencher todos os campos obrigatórios marcados com asterisco vermelho (\*) e clicar no

botão salvar. Só depois desse procedimento, clique no botão **gerar ofício** para efetuar a impressão imediata do mesmo <u>em papel timbrado da Prefeitura</u>. O oficio gerado deve ser assinado pelo prefeito.

**IMPORTANTE**: Devem ser encaminhados à Senarc, via CORREIOS, **ofício em papel timbrado da Prefeitura**, juntamente com a **documentação do novo prefeito**: cópias do CPF, do RG e diploma ou ata ou termo de posse autenticado por cartório ou servidor estável da prefeitura que possua carimbo ou matrícula. A atualização dos dados só será efetivada após o recebimento de todos os documentos e a validação dos mesmos pela SENARC.

Por ocasião da validação dos dados, o novo Gestor Municipal receberá automaticamente no e-mail informado no oficio de solicitação de mudança o seu *login* e **senha de acesso ao SIGPBFe** o acesso do antigo Gestor será inativado automaticamente.

#### 2. Para substituição somente do Prefeito(a)

A substituição do Prefeito deve ser efetuada diretamente no SIGPBF por usuários que possuam os perfis **Gestor Municipal** ou **Técnico Municipal gravação**. Para isso, acesse o Sistema <u>http://www.mds.gov.br/sistemagestaobolsafamilia</u> e clique em **Login**.

| Desenvolvimen<br>Ministério do Desenvolvimer | to Social<br>to Social e Combate à Fome               | Destaques do Governo            |
|----------------------------------------------|-------------------------------------------------------|---------------------------------|
| Prisa Familia                                | SIGPBF<br>Sistema de Gestão do Programa Bolsa Família | Brasilia, 8 de Janeiro de 2013. |
| Estados e Municípios                         |                                                       | $\mathbf{\nabla}$               |

Figura 4: tela inicial do SIGPBF indicando Login

Será, então, apresentada a tela "*Login*", onde deve ser inserido o *login* e a senha para, em seguida, clicar em entrar.

| Desenvolvimer<br>Minstério do Desenvolvime | nto Social<br>ento Social e Combate à Fome            |                     | Destaques do Go | overno 💌        |
|--------------------------------------------|-------------------------------------------------------|---------------------|-----------------|-----------------|
| Roisa Familia                              | SIGPBF<br>Sistema de Gestão do Programa Bolsa Família |                     | Brasília, 8 de  | Janeiro de 2013 |
|                                            |                                                       | Sair   Mapa do Site | Acessibilidade  | Fale conosco    |
|                                            |                                                       |                     |                 |                 |
|                                            | 4                                                     |                     |                 |                 |
| Senha                                      |                                                       |                     |                 |                 |
|                                            |                                                       |                     |                 | entrar          |

Figura 5: tela "Login", indicando o local de inserção do login e Senha

Em seguida, clique em **Estados e Municípios e** escolha a opção **Informações dos Municípios**. Nesta opção, será exibida a tela "<u>Pesquisar Municípios</u>", onde deve ser preenchido pelo menos um campo para realizar a pesquisa. Em seguida, clique em **pesquisar**. Ao localizar o município, clique no ícone de "Ações". Serão exibidas as abas de dados dos municípios. Selecione a aba "Prefeitura" e preencha todos os campos obrigatórios marcados com asterisco vermelho (\*) em **Dados do Prefeito** e clique no botão **salvar** 

|                                                                 |                                                      |                                     | Sair   Mapa do Site   Acessibilidade | Fale conos |
|-----------------------------------------------------------------|------------------------------------------------------|-------------------------------------|--------------------------------------|------------|
| nistrativo Estados e                                            | Municípios Gestão de Cadastro SICON CECAD            |                                     |                                      |            |
| está aqui: sigpbf » e                                           | estados e municípios » municípios » informações d    | lo município » adesão ao cadastro d | e município                          |            |
| esão ao Cadastro de                                             | Município                                            |                                     |                                      |            |
| unicípio A                                                      | badia de Golás                                       |                                     |                                      |            |
| F C                                                             | 80                                                   |                                     |                                      |            |
| ódigo IBGE 5                                                    | 200050                                               |                                     |                                      |            |
|                                                                 |                                                      |                                     |                                      |            |
| Prefeitura Dados                                                | da Gestão Equipe da Gestão Controle Soc              | ial Termo de Adesão                 |                                      |            |
| Dados do Munic                                                  | τίριο                                                |                                     |                                      |            |
| Município •                                                     | Abadia de Goiás                                      | UF *                                | GO 👻                                 |            |
| Código do IBGE *                                                | 5200050                                              |                                     |                                      |            |
| Endereço *<br>Complemento<br>Bairro *<br>Telefone *<br>E-Mail * | 000000<br>(99) 9999-9999<br>000000<br>(99) 9999-9999 | CEP *<br>FAX                        | 99.999-999<br>(99) 9999-999          |            |
| Dados do Prefe                                                  | ito                                                  |                                     |                                      |            |
| Nome                                                            |                                                      | CPE *                               |                                      |            |
| RG •                                                            |                                                      | Órgão Expedidor *                   |                                      |            |
| E-Mail *                                                        |                                                      |                                     |                                      |            |
| * Campo Obrigatório                                             |                                                      |                                     | salva                                | voltar     |

Figura 6: Aba "Prefeitura", indicando o local de atualização dos Dados do Prefeito

**IMPORTANTE**: Para que ocorra a validação dos dados do Prefeito, devem ser encaminhados à Senarc, via CORREIOS, **ofício em papel timbrado da Prefeitura** informando as referidas alterações, juntamente com a **documentação do novo prefeito**: cópias do CPF, do RG e diploma ou ata ou termo de posse autenticado por cartório ou servidor estável da prefeitura que possua carimbo ou matrícula. A alteração dos dados do Prefeito só será efetivada após o recebimento de todos os documentos e a validação dos mesmos pela SENARC.

## 3. Para mudança somente do Gestor

Pode ser efetuada por meio do acesso público ou por qualquer usuário do município que possua *login* e senha de acesso ao SIGPBF, seguindo os mesmos procedimentos descritos no item 1. Neste caso, **não há necessidade do envio da documentação do prefeito.** 

#### 4. Envio de documentação para a SENARC

Os ofícios e documentos necessários para a validação das informações devem ser enviados para:

#### Ministério do Desenvolvimento Social e Combate à Fome – MDS SECRETARIA NACIONAL DE RENDA DE CIDADANIA SEPN 515, Bloco "B", Ed. Ômega, Sala 548 CEP 70770-502 – Brasília – DF

Em caso de dúvidas, entre em contato com os Canais de Atendimento do MDS para o Gestor do Programa Bolsa Família:

telefone: **0800 707-2003** *e-mail*: **gestorpbf@mds.gov.br** 

# Senarc publica "Guia Rápido de Gestão"

Com o objetivo de auxiliar os novos gestores do Bolsa Família nos primeiros 60 dias, a Senarc elaborou o "Guia Rápido de Gestão" em que estão descritas todas as informações importantes e atividades que devem ser realizadas pelo município. A publicação já está disponível no portal do MDS no endereço eletrônico <u>http://www.mds.gov.br/bolsafamilia</u>, *menu* "Saiba Mais", "Guia Rápido de Gestão".

# **ANOTE NA AGENDA**

**Janeiro de 2013** – Bloqueio dos benefícios das famílias em Revisão Cadastral que não tenham atualizado o cadastro até o fim de dezembro.

**Março de 2013** – Cancelamento dos benefícios das famílias em Revisão Cadastral que não tenham atualizado o cadastro até 28 de fevereiro de 2013.

**PARA MAIS INFORMAÇÕES** acesse o <u>Fale Conosco do PBF</u> ou entre em contato com a Central de Relacionamento da Senarc: 0800 707 2003